避難確保計画のエクセルファイルの使い方について

- 1. 避難確保計画のエクセルファイルを開く。
- 2. 『対象災害選択シート』を選択し、自施設において、自衛水防組織の有無を プルダウンリストから選択する。
  - ○:自衛消防組織【有】
  - ×:自衛消防組織【無】

|     |            | ABCDEFGHI                                       | JKLMNOPQR                | STUVW        | XYZAAAA                 | AIAIAAAIAA.   |             | AIA:A'AIA'A'A'A'ABBB | 3             |
|-----|------------|-------------------------------------------------|--------------------------|--------------|-------------------------|---------------|-------------|----------------------|---------------|
|     | 1          | 「対象災害                                           | 選択シート」                   |              |                         |               |             |                      |               |
|     | 2          |                                                 |                          |              |                         |               |             |                      |               |
|     | 3          | ・対象となる災害                                        | 害を選んでください                | 'o           |                         |               |             |                      |               |
|     | 4          | ・目衛水防組織の                                        | つ有無を選んでくた                | ざい。          |                         |               |             |                      |               |
|     | 5          |                                                 |                          |              |                         |               |             |                      |               |
|     | 6          | 入                                               |                          | 入力セル         |                         |               | 入力例         |                      |               |
|     | 7          | (対象災害)                                          |                          |              | 0                       | 4.4           |             |                      |               |
|     | 9          | 洪水                                              |                          | Ō            | <ul><li>〇:対象、</li></ul> | <b>x</b> :対象外 | 0/ <b>x</b> |                      |               |
|     | 11         | 内水                                              |                          | 0            | ○:対象、                   | ×:対象外         | 0/ <b>x</b> |                      |               |
|     | 13         | 高潮                                              | 該当なし                     | $\times$     | ○:対象、                   | ×:対象外         | 0/x         |                      |               |
|     | 15         | 津波                                              | 該当なし                     | $\times$     | ○:対象、                   | ×:対象外         | 0/x         |                      |               |
|     | 17         | 土砂災害                                            | 該当なし                     | $\times$     | 〇:対象、                   | ×:対象外         | O/x         |                      |               |
|     | 19         | (自衛水防組織)                                        |                          |              |                         |               |             |                      |               |
|     | 21         | 自衛水防組織                                          | Oか×を選択→                  | 0            | 9:有り、                   | <b>x</b> : 無し | IØÉ         | 衛水防組編                | 畿の有無をプルダウンリスト |
|     | 23         |                                                 |                          |              | <                       |               |             |                      |               |
|     | н н<br>⊐Ľ- | <ul> <li>トト」対象災害選択</li> <li>先を選択し、日本</li> </ul> | シート(作業シート) を押すか、貼り付けを選択し | ្រ<br>ត្រូវ. | N                       | 選択            |             |                      |               |
|     |            |                                                 |                          |              | 1                       |               |             |                      |               |
| ①対象 | 象災         | 害選択:                                            | ンートをi                    | 選択           |                         |               |             |                      |               |

- 3. 自衛水防組織の有無により、提出する様式等が変わる。
  - ※『作業シート』の目次には数式が入力してあり、『対象災害選択シート』の水防組織 の有無を選択することで自動的に作成、提出する様式等を表示するようになってい ます。

|   | _  | 38                                                                                                    | 接迁寺    | R-9      |
|---|----|----------------------------------------------------------------------------------------------------|--------|----------|
|   | 1  | HW ORD                                                                                                    | 15-61  |          |
| 2 |    |                                                                                                    | 14     |          |
|   | 2  | HT of the                                                                                                    | 1841   |          |
| 2 |    |                                                                                                    |        |          |
| 3 | 4  | HERICAR                                                                                                    | 接成1    | ء ا      |
|   |    |                                                                                                    |        |          |
|   | 4  | 新兴物理                                                                                                    | 推成2    | 4-5      |
|   |    |                                                                                                    |        |          |
|   | 4  | 情報本集· 经准                                                                                                    | (後et 0 | •        |
|   |    |                                                                                                    |        |          |
|   | 1  | 1982A3                                                                                                    | 接式4    | 2        |
| 1 |    |                                                                                                    |        |          |
| 2 | ×. | ADE DAME TO STOR DAME DAME                                                                                                    | 1647.9 | ۴ ا      |
| 2 |    | NORTH THE ADD                                                                                                    |        |          |
| 4 |    |                                                                                                    | a dare |          |
| 5 |    | 8845598m847170 x XAM                                                                                                    | 1945   | •        |
| 5 |    |                                                                                                    | 14     |          |
| 7 | 10 | 防災教育及び実施の年間計算                                                                                                    | 接成7    | 14       |
| 2 |    |                                                                                                    |        |          |
| 2 | н. | <b>用用者形术或形力一覧</b> 員                                                                                                    | 接式日    |          |
|   |    |                                                                                                    |        |          |
|   | 12 | 彩色温的铁                                                                                                    | 推成9    | 12       |
|   |    |                                                                                                    |        |          |
|   | 10 | 外与任何体力就会成为一致支                                                                                                    | (Wetro | 12       |
| 5 |    |                                                                                                    |        |          |
| 8 | 14 | 对认为是我们第一世界                                                                                                    | Heti I | 18       |
|   |    | Address of the second second se |        |          |
|   | -  | 578-740288-8278 B                                                                                                    | AR.    | 14       |
| 3 |    | and a state of some of the second second second second second second second second second second second second                                                                                                    | -      | 15       |
| 0 |    |                                                                                                    |        | <u> </u> |
| 2 | -  | 自体水防御後装備長りスト                                                                                                    | 382    | 15       |
| 2 |    |                                                                                                    |        |          |
|   |    | 法記号及れ避難地の                                                                                                    | 原語1    | -        |
|   |    |                                                                                                    |        |          |
| 1 | ш. | 1 M 1                                                                                                    |        |          |

自衛水防組織【有】

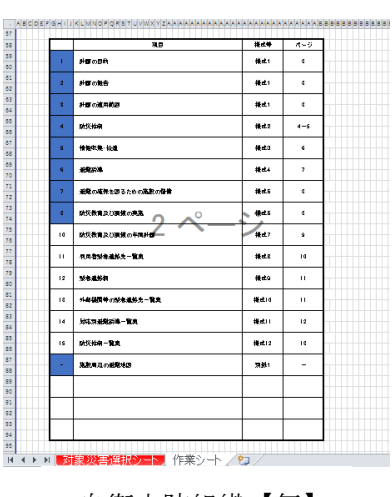

自衛水防組織【無】

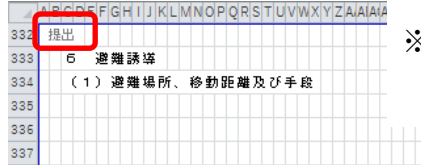

※各様式の左上に提出の要・不要が表示されるので 提出様式を確認する際に参考にしてください。 4. 『作業シート』の表紙、各様式のピンク色の部分を入力する。 別紙1には地図を入れる。(避難場所、避難経路等)

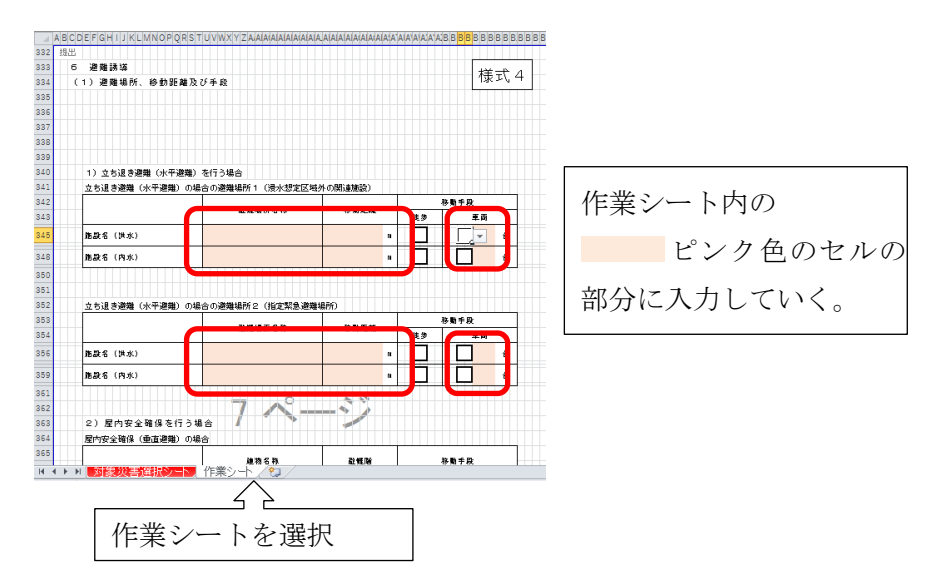

水防組織【有】の施設・・・様式7~11、別添、別表1、別表2は 作成後、町への提出は不要 様式8~11については既存のものがあればそれを用い ることができる。

水防組織【無】の施設・・・様式7~12は作成後、町への提出は不要 様式8~11については既存のものがあればそれを用い ることができる。

※作業シートの各様式の右側(グレーアウトした部分)には記載例があるので参考にして ください。

国で作成した『避難確保計画作成の手引き』解説編

記載例に

【地域防災計画】

| A DODET ON TS REMINOP QRS TO              | I V W X Y Z AIAIAIAIAIAIAIAIAIAI    | A AIAIAIAIAIAIAIAA | satalalalata | ABBBBBBB     | 3 B B B B B B B B | 8 8 8 8 8 8 8 8 8 8 8 8 C C C C C |                                 |              |                |              | EIE(EIEIEIE)E |  |
|-------------------------------------------|-------------------------------------|--------------------|--------------|--------------|-------------------|-----------------------------------|---------------------------------|--------------|----------------|--------------|---------------|--|
| 規出                                        |                                     |                    |              |              |                   |                                   |                                 |              |                |              |               |  |
| 6 遊雜誘導                                    |                                     |                    |              | 样            | <del>.</del> 4    |                                   |                                 |              |                |              |               |  |
| (1) 避難場所、移動距離及び                           | 手段                                  |                    |              | 1.85         |                   | 6 避難誘導                            |                                 |              |                | 記載例          |               |  |
|                                           |                                     |                    |              |              |                   | (1)避難場所、移動距離                      | 豊及び手段                           |              |                | 00#21/0      |               |  |
|                                           |                                     |                    |              |              |                   | 浸水涕か大きく、随設全体<br>安屋御地施氾濫根定区梯に      | の焼水するおそれがある場:<br>(位置する場合け立ち退ま)網 |              | 長期的巨孤立         | するおそれかある場合、  |               |  |
|                                           |                                     |                    |              |              |                   | る。利用者に合わせて移動                      | 手段に配慮する。遊離場で                    |              | 難)が危険な         | 場合は、近隣の安全な場  |               |  |
|                                           |                                     |                    |              |              |                   | 所や建物のより安全な部屋                      | 等へ移動する。                         | _            |                |              |               |  |
|                                           |                                     |                    |              |              |                   |                                   |                                 | 解説編 第1章      | 1.5 避難誘導(標     | ほ4) 25~39ページ |               |  |
| 1) 立ち返さ避難(水半避難)を<br>ホーンまご### くしの(###)、のほう | 172場合                               | H                  |              |              |                   | 1) 立ち退き避難(水半過                     | 用ノで打り場合                         |              |                |              |               |  |
| 立ち退き避難(水平遅縮)の場合                           | 立ち退き遊離(水平遅離)の場合の避難場所1(浸水想定区域外の関連施設) |                    |              |              |                   | 立ち返き遅縄 (水平遊瀬)                     | 0)場合の避難場所1 () 2/3               | 想走区增升0)附速度。  | 249)           | 2 PR 4 D     |               |  |
|                                           | 型雜場所名称                              |                    | (# Ib        | 1751 742     |                   |                                   | 靛蠟瑚抦 <mark></mark> 6称           | ) 移動の        | EN             | 1990 7 82    |               |  |
| 施設名 (洪水)                                  |                                     |                    | •            |              | 8                 | 施設名 (洪水)                          | ▲会 (裏列グル・フォ                     | ±) 2,000     | •              | × 4 8        |               |  |
| 施設名 (内水)                                  |                                     |                    | n 🗌          |              | ÷                 | 胞設名 (内水)                          | ▲☆(薬列グル・プ∦                      | £ ~ Д) 2,000 | •              | V 4 8        |               |  |
|                                           |                                     |                    |              |              |                   |                                   |                                 | ( third) S   | ()計画 資料編 - 22  | 37ページ会話      |               |  |
|                                           |                                     |                    |              |              |                   |                                   |                                 | 指定緊          | 急避難場所・指定者      | 2. 新新        |               |  |
| 立ち退き遊難(水平避難)の場合                           | の避難場所2(指定緊急避難                       | 場所)                |              |              |                   | 立ち退き避難(水平遊難)                      | の場合の避難場所2(指定)                   | 緊急違難場所)      |                |              |               |  |
|                                           | 动性调查名称                              | 林田市林               | 移動手段         |              |                   |                                   | 砂螺属开名的                          |              | 1450206 BR1502 |              |               |  |
|                                           |                                     |                    | 徒步           | 車商           |                   |                                   | REAL OF UT                      | 19 80)       | 徒多             | 原商           |               |  |
| 加設名 (洪水)                                  |                                     |                    | n 🗌          |              | 8                 | 胞設名 (洪水)                          | こ 高校 (体育館                       | s) 500       |                | ¥ 4 8        |               |  |
| 施設名 (内水)                                  |                                     |                    | "            |              | 8                 | 施設名 (内水)                          | C高技(体育館                         | 500          | n 🖌            | ¥ 4 8        |               |  |
|                                           |                                     |                    |              |              |                   |                                   |                                 |              |                |              |               |  |
|                                           | 7                                   |                    |              |              |                   |                                   |                                 |              |                |              |               |  |
| <ol> <li>2)屋内安全確保を行う場合</li> </ol>         | s 🖌 🍈 🏲                             | 1900 200 200       |              |              |                   | 2) 屋内安全確保を行                       | う場合                             |              |                |              |               |  |
| 屋内安全確保(垂直避難)の場合                           |                                     |                    |              |              |                   | 屋内安全確保(垂直遊難)                      | の場合                             |              |                |              |               |  |
|                                           | 建物化物                                | TO AN INC.         |              | <b>秋雨</b> ≰丹 |                   |                                   | 24 70 - C 70                    | 2140         | 04             | 2 B 4 D      |               |  |

5. 自衛水防組織がない場合は、様式6は不要になりますので、ページ全体を行指定して 削除する。(ページ附番の都合)

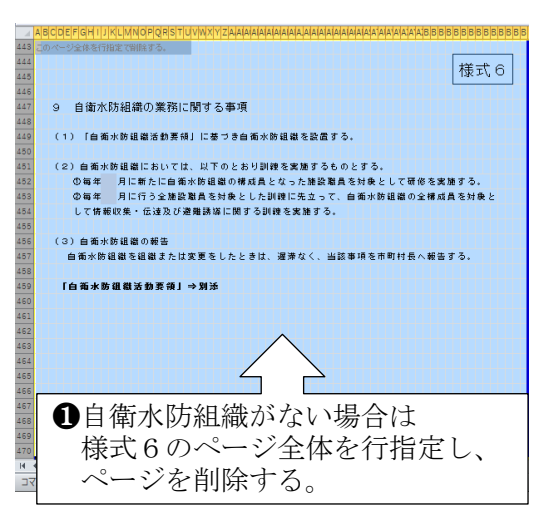

※国土交通省のホームページでは動画による解説もあります。(YouTube)

動画による作成方法等の確認はこちら

- ・第1~3部は事前学習
- ・第4部は各様式ごとの説明

URL

https://www.mlit.go.jp/river///////bousai/main/saigai/jouhou/jieisuibou/youtube/index.html